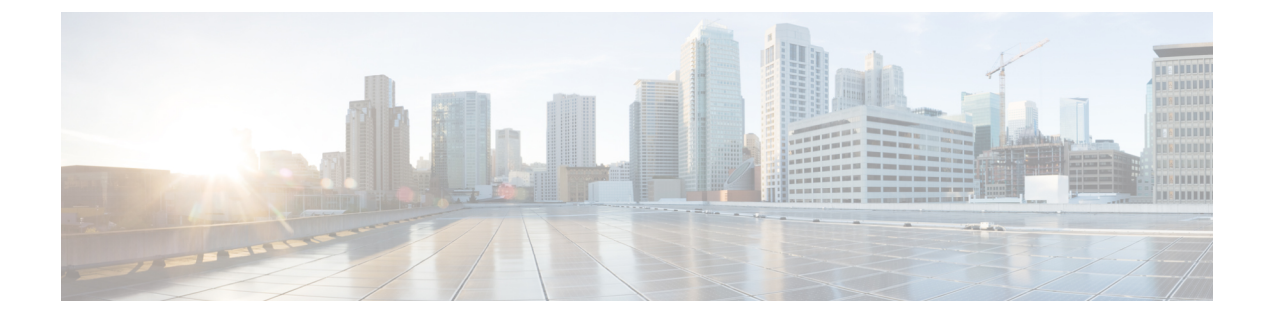

## **Manage Certificates**

- Install Certificate Authority (CA) Certificate, on page 1
- CUIC Server Certificates, on page 2

## Install Certificate Authority (CA) Certificate

To install or upload certificates on the Cisco Unified Intelligence Center server, perform the following steps:

## Procedure

| Step 1  | Log in to Cisco Unified Operating System Administration.                                                                                           |
|---------|----------------------------------------------------------------------------------------------------|
| Step 2  | Navigate to Security > Certificate Management. The Certificate List window appears.                                                                |
| Step 3  | Click Generate CSR. The Generate Certificate Signing Request dialog box opens.                                                                     |
| Step 4  | Select tomcat from the Certificate Purpose list.                                                                                                   |
| Step 5  | Click Generate to generate a certificate from a custom or third-party certificate authority.                                                       |
| Step 6  | Click Close.                                                                                                    |
| Step 7  | Click Download CSR.                                                                                                    |
| Step 8  | In the <b>Download Certificate Signing Request</b> screen, click <b>Download CSR</b> to download the Certificate Signing Request to your computer. |
| Step 9  | Use this CSR to obtain the Public certificate and Primary certificate from the Certificate Authority.                                              |
| Step 10 | Log in to OS platform again and navigate to <b>Security &gt; Certificate Management</b> .                                                          |
| Step 11 | Click Upload Certificate/Certificate chain. The Upload Certificate/Certificate chain dialog box opens.                                             |
| Step 12 | To upload the certificate chain, select <b>tomcat</b> from the <b>Certificate Purpose</b> list.                                                    |
| Step 13 | Select the file to upload. Click the <b>Choose File</b> button and navigate to the file; then, click <b>Open</b> .                                 |
| Step 14 | Click Upload.                                                                                                    |
| Step 15 | After successfully uploading the certificate, navigate to <b>Security</b> > <b>Certificate Management</b> .                                        |
| Step 16 | Click <b>Find</b> to open the list of certificates.                                                                                                |
| Step 17 | Click on the uploaded certificate to view Certificate File Data.                                                                                   |
| Step 18 | Restart the node(s) using the CLI command <i>utils system restart</i> .                                                                            |

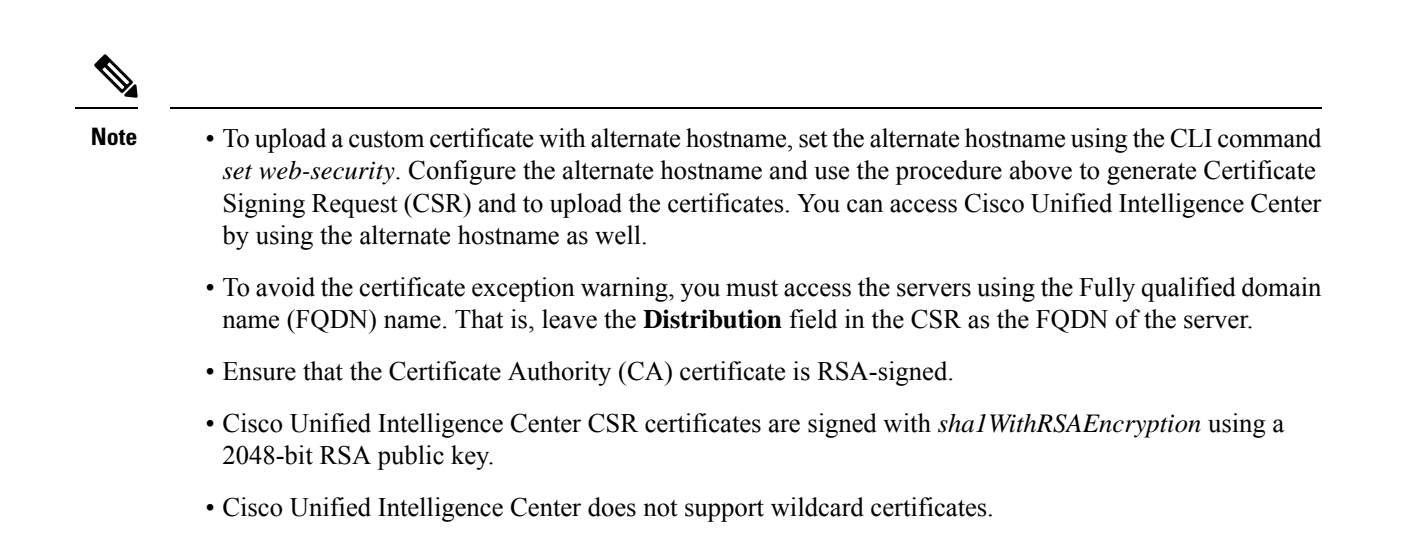

## **CUIC Server Certificates**

Two server certificates — *intelligencecenter-jms* and *intelligencecenter-srvr*, even though available, are not used anymore. There is no impact even if these certificates expire, and it is not required to regenerate them.